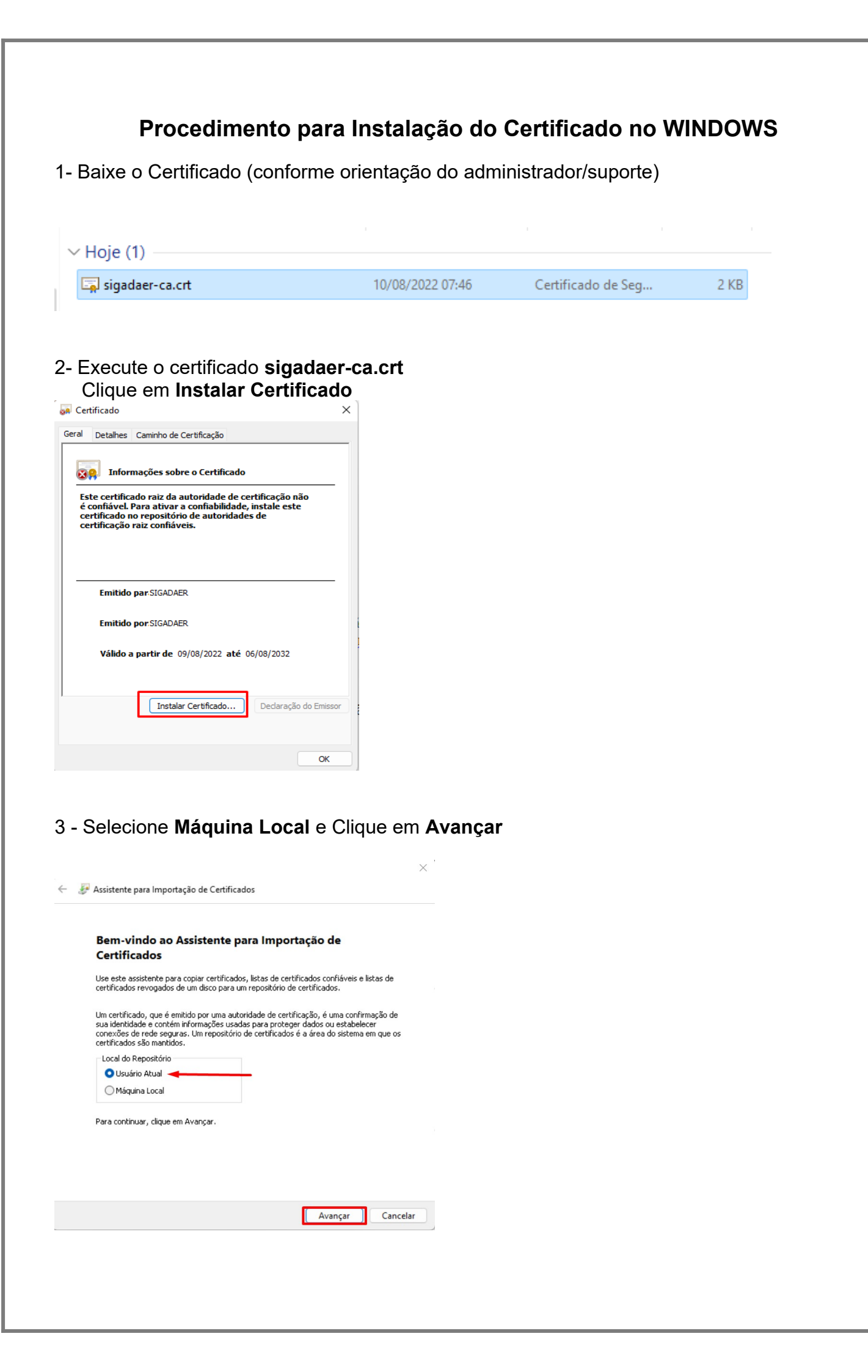

4 - Selecione a segunda opção e através do botão Procurar selecione a pasta **Autoridades** de Certificação Raiz Confiáveis, clique em OK e Avançar

| Rep                                                    | ositório de                                                                  | Cortificados                                                                      |                                                     |                   |                        |            |
|--------------------------------------------------------|------------------------------------------------------------------------------|-----------------------------------------------------------------------------------|-----------------------------------------------------|-------------------|------------------------|------------|
|                                                        | Repositóri                                                                   | os de certifica                                                                   | ados são áreas                                      | do sistema onde   | os certificados são    | guardados. |
|                                                        | O Window                                                                     | s pode seleci                                                                     | ionar automatic                                     | amente um repos   | sitório de certificado | s ou você  |
|                                                        | pode espe                                                                    | cificar um loc                                                                    | al para o certif:                                   | icado.            |                        |            |
|                                                        | Osel                                                                         | cionar autom                                                                      | naticamente o r                                     | epositório de cer | tificados conforme o   | o tipo de  |
|                                                        |                                                                              | ncar todos os                                                                     | certificados pr                                     | repositório a ser | nuir                   |            |
|                                                        | Re                                                                           | positório de C                                                                    | Certificados:                                       |                   | Jan                    |            |
|                                                        |                                                                              |                                                                                   |                                                     |                   | P                      | ocurar     |
|                                                        |                                                                              |                                                                                   |                                                     |                   |                        | ·          |
|                                                        | Den est                                                                      | Aria da Cart                                                                      |                                                     | $\sim$            |                        |            |
|                                                        |                                                                              | ono de Cen                                                                        | Incados                                             | ^                 |                        |            |
| elecior                                                | ai neposi                                                                    |                                                                                   |                                                     |                   |                        |            |
| elecior<br>elecion                                     | e o repositi                                                                 | ório de certific                                                                  | cados que dese                                      | eja 🖉             |                        |            |
| elecion<br>elecion<br>sar.                             | e o repositi                                                                 | ório de certific                                                                  | cados que dese                                      | eja               |                        |            |
| elecion<br>sar.<br>Pess                                | e o repositi<br>oal                                                          | ório de certific                                                                  | cados que dese                                      | eja               |                        |            |
| elecion<br>sar.<br>Pess<br>Auto                        | e o repositi<br>oal<br>ridades de                                            | ório de certific<br>Certificação I                                                | cados que dese<br>Raiz Confiáveis                   | eja               |                        |            |
| elecion<br>sar.<br>Pess<br>Auto<br>Coni                | e o repositi<br>oal<br>ridades de<br>iabilidade (<br>ridades de              | ório de certific<br>Certificação I<br>Corporativa<br>Certificação I               | cados que dese<br>Raiz Confiáveis<br>Intermediárias | eja               |                        |            |
| elecion<br>sar.<br>Pess<br>Auto<br>Con<br>Auto<br>Forn | e o reposit<br>oal<br>ridades de<br>ìabilidade (<br>ridades de<br>ecedores ( | ório de certifio<br>Certificação I<br>Corporativa<br>Certificação I<br>Confiáveis | cados que dese<br>Raiz Confiáveis<br>Intermediárias | eja               |                        |            |

5 - Na tela seguinte clique em Concluir

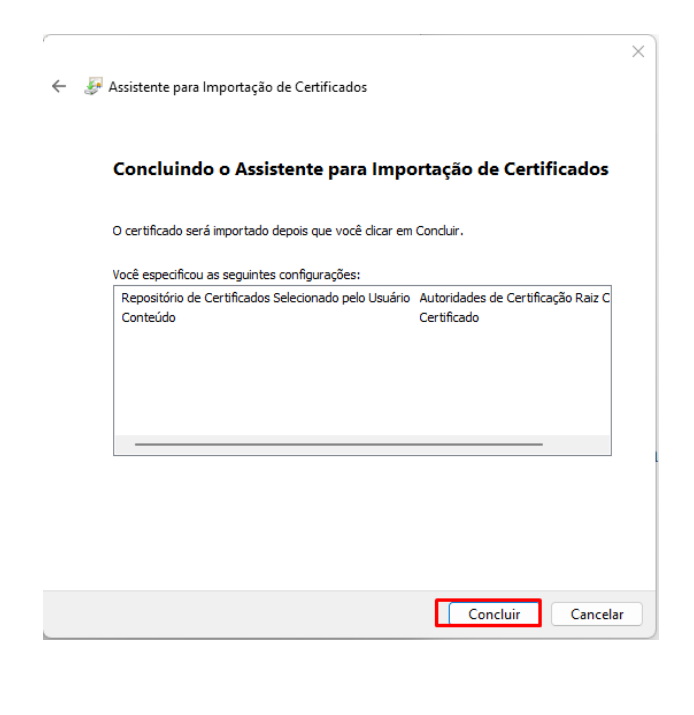

## 6 – Ao final clique **OK**

| Ger Cer         | tificado                                                    | >                                                                                                    |
|-----------------|-------------------------------------------------------------|----------------------------------------------------------------------------------------------------|
| Geral           | Detalhes                                                    | Caminho de Certificação                                                                                                    |
| 8               | Inform                                                      | nações sobre o Certificado                                                                                                    |
| Es<br>é c<br>ce | te certifica<br>confiável. F<br>rtificado n<br>rtificação i | do raiz da autoridade de certificação não<br>'ara ativar a confiabilidade, instale este<br>o repositório de autoridades de<br>raiz confiáveis. |
|                 |                                                             | Assistente para Importação de Certificados 🛛 🗙                                                                                                 |
| -               | Emitido                                                     | par A importação obteve êxito.                                                                                                    |
|                 | Emitido                                                     | ро                                                                                                    |
|                 | Válido a                                                    | partir de 09/08/2022 até 06/08/2032                                                                                                    |
|                 |                                                             | Instalar Certificado Declaração do Emissor                                                                                                    |
|                 |                                                             | OK                                                                                                    |

Após a instalação do Certificado execute o seguinte Procedimento no navegador Firefox (Para o Chrome não é necessário):

1. Abra o menu do Firefox e Clique em Configurações

| ]                                          | 🗄 🕷 📑        |  |  |  |  |  |
|--------------------------------------------|--------------|--|--|--|--|--|
| Atualização disponível — reiniciar agora 👩 |              |  |  |  |  |  |
| Sincronizar e salvar dados Entrar          |              |  |  |  |  |  |
| Nova aba                                   | Ctrl+T       |  |  |  |  |  |
| Nova janela                                | Ctrl+N       |  |  |  |  |  |
| Nova janela privativa                      | Ctrl+Shift+P |  |  |  |  |  |
| Favoritos                                  | >            |  |  |  |  |  |
| Histórico                                  | >            |  |  |  |  |  |
| Downloads                                  | Ctrl+J       |  |  |  |  |  |
| Senhas                                     |              |  |  |  |  |  |
| Extensões e temas                          | Ctrl+Shift+A |  |  |  |  |  |
| Imprimir                                   | Ctrl+P       |  |  |  |  |  |
| Salvar página como                         | Ctrl+S       |  |  |  |  |  |
| Procurar na página                         | Ctrl+F       |  |  |  |  |  |
| Zoom –                                     | 100% + 🖍     |  |  |  |  |  |
| Configurações                              |              |  |  |  |  |  |
| Mais ferramentas                           | >            |  |  |  |  |  |
| Ajuda                                      | >            |  |  |  |  |  |
|                                            |              |  |  |  |  |  |

## 2. Pesquise por Certificados e clique em Ver Certificados

| ĝi Configurações ×                 | +                                                                              |
|------------------------------------|--------------------------------------------------------------------------------|
| $\leftarrow \   \rightarrow \   G$ | ● Firefox about:preferences#searchResults                                      |
| ۏ Introdução 🛛 🕑 Mattermost        |                                                                                |
|                                    | ► certificados ⊗                                                               |
| <b>රිට</b> Geral                   | Resultados da pesquisa                                                         |
| nício                              | Certificados                                                                   |
| Q Pesquisa                         | Consultar servidores OCSP para confirmar a validade atual dos Ver certificados |
| Privacidade e<br>Segurança         | Dispositivos de segurança                                                      |
| 🗘 Sync                             |                                                                                |
| <b>m</b> Mais da Mozilla           |                                                                                |

3. Na tela Gerenciador de Certificados clique em Autoridades, em seguida clique em Importar, vá ao diretório onde estão os certificados e selecione o certificado sigadaer-ca.crt

| Gerenciador de <mark>certificados</mark>                                          |                          |                         |                          |                |  |  |  |
|-----------------------------------------------------------------------------------|--------------------------|-------------------------|--------------------------|----------------|--|--|--|
| Seus certificados                                                                 | Decisões de autentic     | ação Pessoas            | Servidores               | Autoridades    |  |  |  |
| /ocê tem certificados em arquivo que identificam estas autoridades certificadoras |                          |                         |                          |                |  |  |  |
| Nome do certificado                                                               |                          | Dispositivo de se       | gurança                  | E.             |  |  |  |
| ∨ AC Camerfirma S.A                                                               |                          |                         |                          |                |  |  |  |
| Chambers of Co                                                                    | mmerce Root - 2008       | Builtin Object Toker    | ı                        |                |  |  |  |
| Global Chamber                                                                    | sign Root - 2008         | Builtin Object Toker    | ı                        |                |  |  |  |
| ∨ AC Camerfirma SA                                                                | CIF A82743287            |                         |                          |                |  |  |  |
| Camerfirma Cha                                                                    | mbers of Commerce Roo    | ot Builtin Object Toker | ı                        |                |  |  |  |
| Camerfirma Glol                                                                   | oal Chambersign Root     | Builtin Object Toker    | ı                        |                |  |  |  |
| <u>V</u> er C <u>o</u> r                                                          | ifiança <u>I</u> mportar | <u>E</u> xportar        | Ex <u>c</u> luir ou deix | kar de confiar |  |  |  |
|                                                                                   |                          |                         |                          | ок             |  |  |  |

## 4. Marque as duas caixas e clique em OK

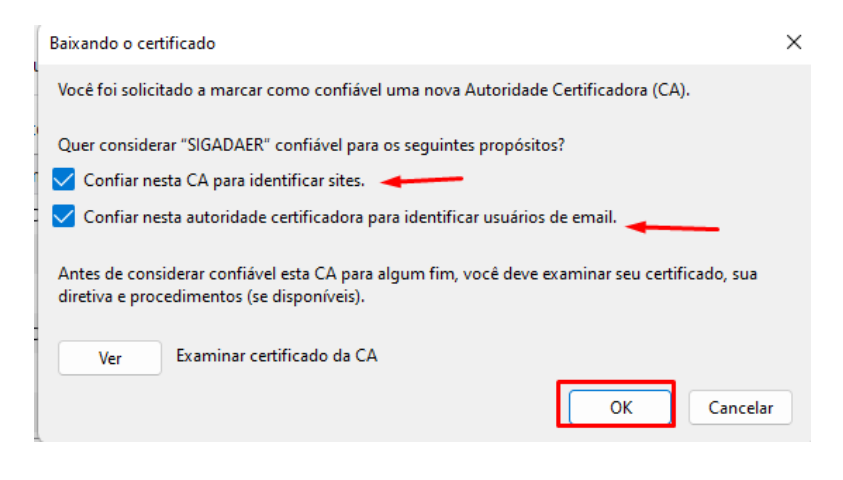